|                                                                                                    | 8                                                |                        |             |                | ชื่อฝ่าย | ชื่อแผนก                              |                               |
|----------------------------------------------------------------------------------------------------|--------------------------------------------------|------------------------|-------------|----------------|----------|---------------------------------------|-------------------------------|
|                                                                                                    |                                                  | OPL – One Point Lesson |             |                |          | ศูนย์การเรียนการ<br>สอนผ่านเครือข่ายฯ | งานอีเลิร์นนิ่ง               |
| ห้                                                                                                    | หัวเรื่อง เทคนิคการเปลี่ยน cursor ใน Adobe Flash |                        |             |                |          | วันที่จัดทำ<br>9/2/2559               | OPL No.                       |
| ป                                                                                                    | ระเภท                                            | 🗹 ความรู้พื้นฐ         | าน 🛛 การแก้ | ปัญหา 🗖 การปรั | บปรุงงาน | ผู้จัดทำ<br>พนิดา หอมแพน              | ผู้ประเมิน<br>แสงดาว เทียมทัน |
| สวยงามและบ่าสนใจมากขึ้น เราสามารถทำได้ร่ายๆ ด้วยเทคนิดการใช้คำสั่ง ActionScript 3.0     วัตถุประสงค์ สามาวถเปลี่ยน Cursor เมาส์จากภาพลูกคร เป็นรูปภาพชื่นๆ ที่ต้องการได้     1. สว้าให้เลือกสารใหม่ โดยกลิกเลือกเมนู File > New     2. กลิกเลือกเมนู File > Import คลิกเลือn Import to Stage เสียกภาพชื่อจากร แล้วคลิกที่ปุ่น Open     3. จากปั้นสว้างแอยร์ไหม่ แล้ว     ค.สิกเลือกเมนู File > Import คลิกเลือn Import to Stage เสียกภาพชื่อจากร แล้วคลิกที่ปุ่น Open     4. คลิกเลือกมูปกาพที่จะแปลงเป็นจิมใบล แล้วกอกปุ่ม F8 ทั้งชื่อชิมใบลว่า cursor     เสียกชนิดเป็นขึ้นใน แล้วกอกปุ่ม F8 ทั้งชื่อชิมใบลว่า cursor     เสียกชนิดเป็น     เป็นที่มางที่ม Togstantific registration ทำแหน่งตามวุป แล้วคลิกใน     เป็นเป็นขึ้น Movie clp จากนั้นเลือก registration ทำแหน่งตามวุป แล้วคลิกที่ปุ่น Ok     5. ที่หน่าต่าง Properties ให้พี่ชื่อ Instance Name ว่า cursor mc     เป็นขึ้นขึ้นเป็น แล้วกกปุ่ม F9 เพื่อเปิดหน้าต่าง action แล้วพิมามีผิดลงไป     เป็นขึ้นรับแป้นรูปภาพตาม     เป็นขึ้นรับที่ไป เป็น + enter เพื่ออุผลงาน flash     เป็นขึ้นรับสินที่ประประเพราะ     เป็นขึ้นที่ได้เป็นขึ้นรับสินที่ได้มางที่สุม     เป็นขึ้นขึ้นปันรูปภาพตาม     เป็นขึ้นที่งหนา     เป็นขึ้นปันรูปภาพตาม     เป็นขึ้นที่ได้ เป็นขึ้นรูปกาพตาม     เป็นขึ้นขึ้น เป็นรูปภาพตาม     เป็นขึ้น เป็นรูปภาพตาม     เป็นขึ้น เป็น เป็น เป็น เป็นขึ้นขึ้นที่ไป เป็น </td |                                                  |                        |             |                |          |                                       |                               |
| การนำไปใช้                                                                                                    | วันที่สอน                                        |                        |             |                |          |                                       |                               |
|                                                                                                    | ผู้สอน                                           |                        |             |                |          |                                       |                               |
|                                                                                                    | มู้เรียน<br>ผู้เรียน                             |                        |             |                |          |                                       |                               |